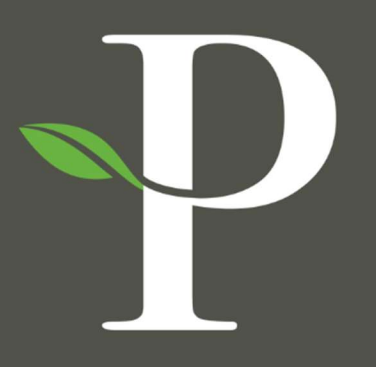

# **Parkside Financial**

BANK & TRUST

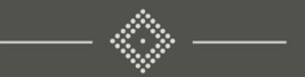

# Treasury Management Online Platform

**Creating a Manual ACH Payment** 

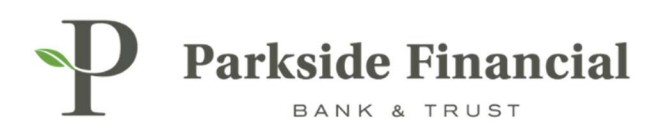

## ACH | CREATING A MANUAL ACH PAYMENT

## SELECT THE PAYMENTS TAB $\rightarrow$ ACH $\rightarrow$ CREATE ACH PAYMENT

|                                                                                                    |                                                                                                    | z                                                                                                    | Message Center 🌲 Notifications 📀 Cut-                                                                                                    | Off Times Last Login: 08/22/2024, 09:42                                                                     | AM, CST 🏻 🌡 Hi, bwerner8713 (pfbttest)                                                     |
|----------------------------------------------------------------------------------------------------|----------------------------------------------------------------------------------------------------|----------------------------------------------------------------------------------------------------|----------------------------------------------------------------------------------------------------|----------------------------------------------------------------------------------------------------|--------------------------------------------------------------------------------------------|
| Transfer<br>Create Transfer<br>Create Transfer from Template<br>Transfer Activity<br>Recurring Transfers<br>Transfer Templates<br>Create Loan Payment<br>Loan Payment Activity | Wire<br>Create USD Wire<br>Create USD Wire from Template<br>Upload Wires<br>Wire Activity<br>Wire File Activity<br>Recurring Wires<br>Wire Templates<br>Wire Beneficiaries<br>Wire Upload Formats | ACH<br>Create ACH Payment<br>Create ACH Tax Payment<br>ACH File Activity<br>ACH Payment Activity<br>Recurring ACH Payments<br>ACH Templates<br>ACH Tax Templates<br>ACH Tax Templates<br>ACH Recipient Activity<br>ACH Recipient Activity | Message Center  A Netification  Carter  CastBOAR  CACCUNTS  Check Exceptions  Check Exceptions  Check Exceptions  Activity  ACH Exceptions  ACH Exceptions  ACH Exceptions  Create Issued Items  Issued Items Assued Items Assued | Off Times Last Login: 08/22/2024, 09:42 /<br>PAYMENTS PRECEIVABLE Stop Payment Create Stop Payment Activity | MM, CST Lik, bwener8713 (pfbitest)<br>S REPORTING A ADMIN<br>Bill Pay<br>Business Bill Pay |
|                                                                                                    |                                                                                                    | ACH Recipient Import Layout<br>ACH Notification of Change<br>Activity<br>ACH Return Activity                                                                                                    |                                                                                                    |                                                                                                    |                                                                                            |

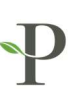

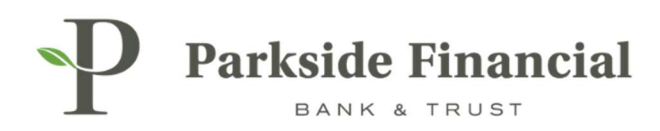

## MAKE SURE MANUAL ENTRY IS CHOSEN AT THE TOP.

| P Parkside F             | inancial             |               |           |                 |
|--------------------------|----------------------|---------------|-----------|-----------------|
| Create ACH Pa            | ayment <sup>o</sup>  |               |           |                 |
| 1. Create Payment        | 2. Manage Rec        | ipients       | 3. Review | 4. Confirmation |
| Manual Entry     O     F | rom Template 🛛 Uploa | id Nacha File |           |                 |
| Payment Header           | r Information        |               |           |                 |
| Payment Name: *          | Test ACH             |               | ]         |                 |
| ACH Company Name: *      | PARKSIDE FINANCI     | Q             |           |                 |
|                          |                      |               |           |                 |

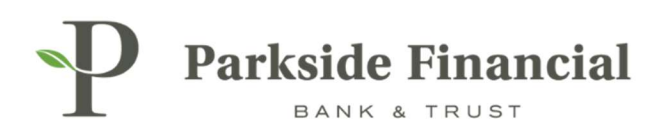

#### ENTER THE FOLLOWING INFORMATION:

- > Enter Payment Name (this is for your records-the Payee will not see this information).
- > Choose the ACH Company Name (the payment information should prefill).
- > Choose the Frequency and the Effective Date for the payment.'

#### THEN, CLICK 'ADD RECPIENTS'.

| P Parkside F         | inancial<br><sup>RUST</sup>        |                 |                   |            |
|----------------------|------------------------------------|-----------------|-------------------|------------|
| Create ACH Pa        | ayment <sup>o</sup>                |                 |                   |            |
| 1. Create Payment    | 2. Manage Recipients 3. Review     | 4. Confirmation |                   |            |
| Manual Entry     F   | rom Template 💦 Upload Nacha File   |                 |                   |            |
| Payment Header       | r Information                      |                 |                   |            |
| Payment Name: *      | Test ACH                           |                 | Frequency: *      | One Time 🔹 |
| ACH Company Name: *  | PARKSIDE FINANCI Q                 |                 | Effective Date: * | 08/22/2024 |
| ACH Company ID: *    | 9262347309                         |                 |                   |            |
| SEC Code: *          | CCD - Cash Concentration or Dist 🔻 |                 |                   |            |
| Entry Description: * | ACH                                |                 |                   |            |
| Discretionary Data:  | PARKSIDE FINANCIAL                 |                 |                   |            |
| Restrict Payment     |                                    |                 |                   |            |
| Add Recipients Car   | ncel                               |                 |                   |            |
|                      |                                    |                 |                   |            |

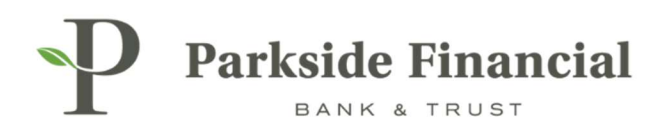

### ENTER IN THE PAYEE'S BANKING INFORMATION THAT THEY PROVIDED TO YOU.

- > If you have saved them as a "Recipient", you can select their information from the "Select from Recipient List".
- > For a balanced batch, you will also need to enter the debit account information.

CLICK REVIEW.

| Parkside Financial                                                                                                    |                                                               |                                           | Message Center              |
|----------------------------------------------------------------------------------------------------|---------------------------------------------------------------|-------------------------------------------|-----------------------------|
| Create ACH Payment <sup>e</sup>                                                                                                    |                                                               |                                           |                             |
| 1. Create Payment 2. Manage Recipients 3. Review                                                                                                 | 4. Confirmation                                               |                                           |                             |
| Manage Recipients                                                                                                    |                                                               |                                           | * Indicates Required Field  |
| Test ACH                                                                                                    |                                                               |                                           | •                           |
| ACH Company Name:PARKSIDE FINANCIACH Company ID:9262347309SEC Code:CCDEntry Description:ACHDiscretionary Data:PARKSIDE FINANCIALRestrict Payment | Debit: \$1.50<br>Credit: \$1.50<br>Effective Date: 08/22/2024 |                                           |                             |
| Type To filter         Q         Prenote Only (0)         Hold Only (0)         I                                                                | rrors (0)                                                     | Select from Recipient List Import Recipie | nts From File Add Recipient |
| Recipient Name © * ID Number © Account Number                                                                                                    | © * Account Type © * Routing Number © * Cr                    | redit/Debit © * Amount © * Prenote ©      | > Hold ≑ Addenda            |
| Test Recipient 123456789                                                                                                    | Checking 👻 081019405 Q                                        | CR 👻 \$1.50                               | Addenda 💼                   |
| Balanced Batch debit 8126500                                                                                                    | Checking   081019405 Q                                        | DR 👻 \$1.50                               | Addenda 💼 +                 |
| Viewing 1 - 2 of 2 recipients Review ack Cancel                                                                                                  |                                                               |                                           | 25 🗸                        |

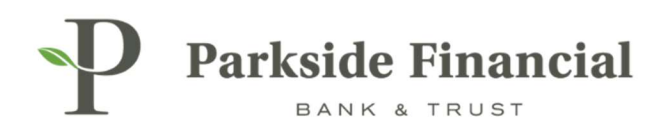

## CLICK CONFIRM.

#### THIS WILL INITIATIVE THE PAYMENT.

| Image: Payment       2. Manage: Recipients       3. Review       4. Confirmation         Review Payment         In Create Payment         Review Payment         Test ACH 2 Reviews         ACH Company Name       PARKSIDE FINANCI         Defit:       \$1.50       Credit:       \$1.50         Credit:       \$1.50       Credit:       \$1.50         SED Code:       COD       Credit:       \$1.50         Ethy Descriptor:       ACH       Descriptor:       Status of the status of the status of                                                                                                    | <b>P</b> Parkside Finar       | ncial                |                    |                 |                |                  |                 |          |           |        | Message Center |
|----------------------------------------------------------------------------------------------------|-------------------------------|----------------------|--------------------|-----------------|----------------|------------------|-----------------|----------|-----------|--------|----------------|
| L. Credie Payment         2. Manage Recipients         3. Roview         4. Confirmation           Review Payment         Test ACH 2 Reviews             ACH Company Name:         PARKSIDE FINANCI         Decit:         \$1.50           ACH Company ID:         2923247307         Credit:         \$1.50           SEC Code:         CCD         Credit:         \$1.50           Effective Date:         0022/2024         Effective Date:         Discretionary Data:           Payment         Pennice Cohy (ID)         Hold Only (ID)         Effective Date:         0022/2024           Tripp To filte:         IPennice Cohy (ID)         Hold Only (ID)         Effective Date:         0022/2024           Tripp To filte:         IPennice Cohy (ID)         Hold Only (ID)         Effective Date:         0022/2024           Tripp To filte:         IPennice Cohy (ID)         Hold Only (ID)         Effective Date:         0022/2024           Tripp To filte:         IPennice Cohy (ID)         Hold Only (ID)         Effective Date:         0022/2024           Tripp To filte:         IPennice Cohy (ID)         Hold Only (ID)         Effective Date:         0021/2020           Tripp To filte:         IPennice Cohy (ID)         Hold Only (ID)         IPennice Cohy (ID)         IPennice Cohy                                                                                                    | L BANK & TRUS                 | T                    |                    |                 |                |                  |                 |          |           |        | D/             |
| 1. Dreade Payment         2. Manage Recipients         4. Confirmation                                                                                                    | Create ACH Payn               | nent <sup>e</sup>    |                    |                 |                |                  |                 |          |           |        |                |
| Review Payment           Cett CH 2 Reviews           ACH Company Name         PARKSIDE FINANCI           ACH Company Name         PARKSIDE FINANCI           ACH Company Name         PARKSIDE FINANCI           Cett         St. 50           SEC Code:         Cett           Entry Description:         Cett           Mark Side Financial.         Entry Description:           Bestingt Payment         Description:           Type To filter         Parende Conjo (n)           Type To filter         O tendor (n) (n)           Type To filter         Discription:           Test Recipient         Cetting Distry Payment                                                                                                    | 1. Create Payment             | 2. Manage Recipients | 3. Review          |                 | 4. Confirma    | ation            |                 |          |           |        |                |
| Test ACH 2 sequents       ACH Company Name:       PARKSIDE FINANCI.       Debit:       S1.50.         ACH Company No:       2622437399       Credit:       S1.50.         SEC Code:       CO       Effective Date:       OB(22/2024)         Boscretionary Nota:       PARKSIDE FINANCIAL       Effective Date:       OB(22/2024)         Boscretionary Nota:       PARKSIDE FINANCIAL       Effective Date:       OB(22/2024)         Type To filter       OP enole Only (0)       Effective Date:       OB(22/2024)         Type To filter       OP enole Only (0)       Effective Date:       OB(22/2024)         Type To filter       OP enole Only (0)       Effective Date:       OP enole Only (0)       Effective Date:         Type To filter       ID Mamber 3       Account Type 3       Routing Mamber 3       Credity Mamber 3       No Mo       Addendity         Type To filter       ID Mamber 3       Account Type 3       Routing Mamber 3       Credity Mamber 3       No Mo       Addendity         Test Recipient Mame 4       ID Reching       OB (DI 0) Add S       CR       S1.50       No       No       Addendity         Balanced Batch Leot       ID Rate 3       Routing Mamber 3       Credity Mamber 3       Routing Mamber 3       Routing Mamber 3       Routing Mamber 3                                                                                                    | Review Payment                |                      |                    |                 |                |                  |                 |          |           |        |                |
| ACH Company Name       PARKSDE FINANCI       Debt:       S. 5.0         ACH Company Line       262247309       Credit:       S. 5.0         SEC Code:       C.O.       Effective Date:       0.022/2024         Entry Description:       ACH       Discription:       ACH         Restrict Payment       Vertor Only (0)       Hold Only (0)       Effective Date:       Vertor Only (0)         Type To filter       O       Prenote Only (0)       Hold Only (0)       Effective Date:       SC Code:         Toge To filter       D Number 1       Account Number 2       Credit/Date:       Amount 3       Prenote & Mold 3       Addenda         Balanced Batch debt       3 125500       Checking       0 1019405       CR       S1 50       No       Addenda         Vertury 1 - 2 of 2 recipients       Line Checking       0 1019405       DR       S1 50       No       Addenda         Image: Construct Set       State Set       State Set       State Set       State Set       State Set                                                                                                    | Test ACH 2 Recipients         |                      |                    |                 |                |                  |                 |          |           |        |                |
| ACH Company Di:       9262347309       Credit:       S1.50         SEC Code:       CCD       Effective Date:       09/22/2024         Entry Description:       ACH       Singe Singer Singer S                                                                                                    | ACH Company Name: PAR         | KSIDE FINANCI        |                    | Debit:          | \$1.50         |                  |                 |          |           |        |                |
| SEC Code:       COD       Effective Date::       08/22/2024         Entry Description::       ACH         Discretionary Data::       ParkSIDE FINANCIAL         estrict Payment:              Type To filter       Q         Prenote Only (0)       Hold Only (0)         Entry Description:       Account Type ® Routing Number © Credit/Debit © Amount © Prenote ® Hold © Addenda             Recipient Name ©       ID Number ©       Account Type © Routing Number ©       Credit/Debit © Amount ©       Prenote ® Hold © Addenda             Recipient Name ©       ID Number ©       Account Type © Routing Number ©       Credit/Debit © Amount ©       Prenote ® Hold © Addenda         I Test Recipient       123456789       Checking       081019405       CR       \$1.50       No       No       Addenda         Viewing 1 - 2 of 2 recipients       Esclored       081019405       DR       \$1.50       No       Addenda                                                                                                    | ACH Company ID: 926           | 2347309              |                    | Credit:         | \$1.50         |                  |                 |          |           |        |                |
| Entry Description: ACH   Discretionary Data: PARKSIDE FINANCIAL   Restrict Payment Prenote Only (0)   Type To filter Q   Prenote Only (0) Hold Only (0)   Entry Description: Restrict Payment     Test Recipient Name © Rocount Number ©   Recipient Name © Rocount Number ©   Recipient Ame © Rocount Number ©   Recipient Ame © Rocount Number © <td>SEC Code: CCD</td> <td>1</td> <td></td> <td>Effective Date:</td> <td>08/22/2024</td> <td></td> <td></td> <td></td> <td></td> <td></td> <td></td>                                                                                                    | SEC Code: CCD                 | 1                    |                    | Effective Date: | 08/22/2024     |                  |                 |          |           |        |                |
| Discretionary Data: PARKSIDE FINANCIAL<br>Restrict Payment.  Type To filter Q Prenote Only (0) Hold Only (0) Frors (0)  Recipient Name  Account Number  Account Nyme  Routing Number  Credit/Debit  Anount  Prenote  Hold  Addenda Addenda Balanced Batch debit  Bilanced Bilanced | Entry Description: ACH        |                      |                    |                 |                |                  |                 |          |           |        |                |
| Restrict Payment     Type To filter     Q   Prenote Only (0)      ID Number *     Account Number *     Account Type *     Recipient Name *     ID Number *     Account Number *     Account Type *     Recipient Name *     ID Number *     Account Number *     Account Type *     Recipient Ame *     ID Number *     Account Number *     Account Type *     Recipient Ame *     ID Number *     Account Number *     Account Type *     Recipient Ame *     ID Number *     Account Number *     Account Type *   Recipient Ame *   ID Summer *   Account Number *   Account Type *   Recipient Ame *   ID Summer *   ID Summer *   ID Summer *   Recipient Ame *   ID Summer *   ID Summer *   ID Summer *   ID Summer *   ID Summer *   ID Summer *   ID Summer *   ID Summer *   ID Summer *   ID Summer *   ID Summer *   ID Summer *   ID Summer *   ID Summer *   ID Summer *   ID Summer *   ID                                                                                                    | Discretionary Data: PAR       | KSIDE FINANCIAL      |                    |                 |                |                  |                 |          |           |        |                |
| Type To filter       Q       Prenote Only (0)       Hold Only (0)       Errors (0)         Recipient Name ©       ID Number ©       Account Number ©       Routing Number ©       Credit/Debit ©       Amount ©       Prenote ©       Hold ©       Addenda         Test Recipient       123456789       Checking       081019405       CR       \$1.50       No       No       Addenda         Balanced Batch debit       8126500       Checking       081019405       DR       \$1.50       No       No       Addenda         Verving 1 - 2 of 2 recipients             25 °         25 °                                                                                                    | Restrict Payment              |                      |                    |                 |                |                  |                 |          |           |        |                |
| Recipient Name ©       ID Number ©       Account Number ©       Routing Number ©       Credit/Debt ©       Amount ©       Prenote ©       Hold ©       Addenda         Test Recipient       123456789       Checking       081019405       CR       \$1.50       No       No       Addenda         Balanced Batch debit       0       8126500       Checking       081019405       DR       \$1.50       No       No       Addenda         Vewing 1 - 2 of 2 recipients                                                                                                    |                               |                      |                    |                 |                |                  |                 |          |           |        |                |
| Recipient Name*       ID Number*       Account Nyme*       Routing Number*       Credit/Debit *       Annout *       Prenote *       Hold *       Addenda         Test Recipient       123456789       Checking       081019405       CR       \$1.50       No       Addenda         Balanced Batch debit       0       8126500       Checking       081019405       DR       \$1.50       No       Addenda         toring 1 - 2 of 2 recipients                                                                                                    | Type To filter C              | Prenote Only (0)     | Hold Only (0) 🗌 Er | rors (0)        |                |                  |                 |          |           |        |                |
| Test Recipient       123456789       Checking       081019405       CR       \$1.50       No       No       Addenda         Balanced Batch debit       8126500       Checking       081019405       DR       \$1.50       No       No       Addenda         Image: Stander debit         Image: Stander debit       8126500       Checking       081019405       DR       \$1.50       No       Addenda         Image: Stander debit       8126500       Checking       081019405       DR       \$1.50       No       Addenda         Image: Stander debit       8126500       Checking       081019405       DR       \$1.50       No       Addenda         Image: Stander debit       8126500       Checking       081019405       DR       \$1.50       No       Addenda         Image: Stander debit       8126500       Checking       081019405       DR       \$1.50       No       Addenda         Image: Stander debit       Stander debit       DR       \$1.50       No       \$1.50       No       \$1.50       No       \$1.50       No       \$1.50       \$1.50       No       \$1.50       \$1.50       \$1.50       No       \$1.50                                                                                                    | Recipient Name ©              | ID Number ©          | Account Num        | ber \$          | Account Type © | Routing Number © | Credit/Debit \$ | Amount 0 | Prenote 0 | Hold © | Addenda        |
| Balanced Batch debit       8126500       Checking       081019405       DR       \$1.50       No       Addenda         Viewing 1 - 2 of 2 recipients                                                                                                    | Test Recipient                |                      | 123456789          |                 | Checking       | 081019405        | CR              | \$1.50   | No        | No     | Addenda        |
| Viewing 1 - 2 of 2 recipients                                                                                                    | Balanced Batch debit          |                      | 8126500            |                 | Checking       | 081019405        | DR              | \$1.50   | No        | No     | Addenda        |
| Confirm ack Cancel                                                                                                    | Viewing 1 - 2 of 2 recipients |                      |                    |                 |                |                  |                 |          |           |        | 25 🗸           |
| Confirm ack Cancel                                                                                                    | _                             |                      |                    |                 |                |                  |                 |          |           |        |                |
|                                                                                                    | Confirm ack Canc              | el                   |                    |                 |                |                  |                 |          |           |        |                |
|                                                                                                    |                               |                      |                    |                 |                |                  |                 |          |           |        |                |

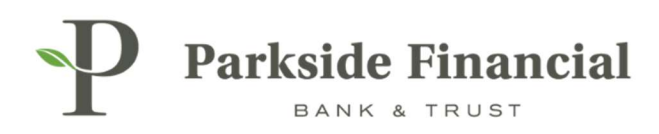

## ACH HAS BEEN INITIATED AND IS PROCESSING.

| Parkside Fin<br>BANK & TR<br>Create ACH Pa | nancial                             |                  |                 |  |
|--------------------------------------------|-------------------------------------|------------------|-----------------|--|
| 1. Create Payment Payment Confirm          | 2. Manage Recipients                | 3. Review        | 4. Confirmation |  |
| ACH Payment is p                           | rocessing. Please review the ACH Pr | ayment Activity. |                 |  |
| ACH Payment is p Test ACH 2 Recipients     | rocessing. Please review the ACH Pa | ayment Activity. |                 |  |